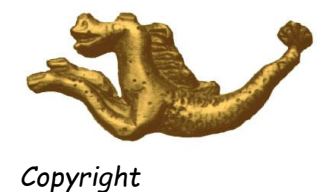

JTr17 EXTRANET PROCÉDURE

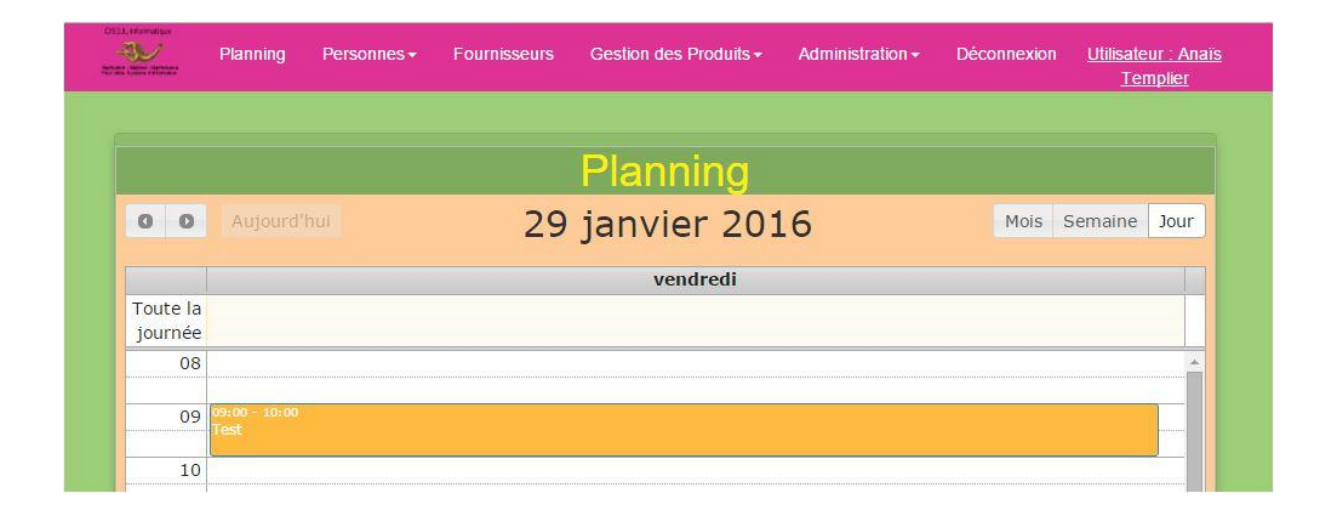

# Sommaire

| I. Administration                                                                                                    | 2                                                                                      |
|----------------------------------------------------------------------------------------------------|----------------------------------------------------------------------------------------|
| A Compte                                                                                                    | 2                                                                                      |
| a) Création compte Administrateur                                                                                                    | 2                                                                                      |
| b) Utilisateurs                                                                                                    |                                                                                        |
| c) Gestion des droits                                                                                                    |                                                                                        |
| d) Nouveau utilisateur                                                                                                    |                                                                                        |
| e) Informations                                                                                                    | 4                                                                                      |
| B Documents                                                                                                    | 4                                                                                      |
| a) Nouveau                                                                                                    | 4                                                                                      |
| b) Tous                                                                                                    | 5                                                                                      |
| c) Entêtes et pieds de pages                                                                                                    | 5                                                                                      |
| d) Carte du compte                                                                                                    | 6                                                                                      |
| C Planning                                                                                                    | 7                                                                                      |
| a) Gestion des catégories                                                                                                    | 7                                                                                      |
| b) Gestion des horaires                                                                                                    | 8                                                                                      |
| c) Gestion des animateurs                                                                                                    | 9                                                                                      |
| D Produit                                                                                                    | 9                                                                                      |
| II. Planning                                                                                                    | 9                                                                                      |
| III. Personnes                                                                                                    |                                                                                        |
| A Accueil                                                                                                    |                                                                                        |
|                                                                                                    | 12                                                                                     |
| a) Ajouter un Rendez-vous                                                                                                    |                                                                                        |
| a) Ajouter un Rendez-vousb) Ajouter un projet                                                                                                    |                                                                                        |
| a) Ajouter un Rendez-vous<br>b) Ajouter un projet<br>c) Ajouter un suivi SAD                                                                                                    |                                                                                        |
| a) Ajouter un Rendez-vous<br>b) Ajouter un projet<br>c) Ajouter un suivi SAD<br>d) Imprimer                                                                                                    |                                                                                        |
| a) Ajouter un Rendez-vous<br>b) Ajouter un projet<br>c) Ajouter un suivi SAD<br>d) Imprimer<br>e) Envois des courriers                                                                                                    | 13<br>13<br>13<br>14<br>14                                                             |
| a) Ajouter un Rendez-vous<br>b) Ajouter un projet<br>c) Ajouter un suivi SAD<br>d) Imprimer<br>e) Envois des courriers<br>B Documents                                                                                                    | 12<br>13<br>13<br>14<br>14<br>14<br>14<br>14                                           |
| a) Ajouter un Rendez-vous<br>b) Ajouter un projet<br>c) Ajouter un suivi SAD<br>d) Imprimer<br>e) Envois des courriers<br>B Documents<br>a) Liste commission                                                                                                    | 12<br>13<br>13<br>13<br>14<br>14<br>14<br>14<br>14<br>14<br>14<br>14                   |
| a) Ajouter un Rendez-vous<br>b) Ajouter un projet<br>c) Ajouter un suivi SAD<br>d) Imprimer<br>e) Envois des courriers<br>B Documents<br>a) Liste commission<br>b) PV commission                                                                                         | 12<br>13<br>13<br>14<br>14<br>14<br>14<br>14<br>14<br>14<br>15                         |
| <ul> <li>a) Ajouter un Rendez-vous</li> <li>b) Ajouter un projet</li> <li>c) Ajouter un suivi SAD</li> <li>d) Imprimer</li> <li>e) Envois des courriers</li> <li>B Documents</li> <li>a) Liste commission</li> <li>b) PV commission</li> <li>IV. Fournisseurs</li> </ul> | 12<br>13<br>13<br>14<br>14<br>14<br>14<br>14<br>14<br>14<br>15<br>15                   |
| a) Ajouter un Rendez-vous<br>b) Ajouter un projet<br>c) Ajouter un suivi SAD<br>d) Imprimer<br>e) Envois des courriers<br>B Documents<br>a) Liste commission<br>b) PV commission<br>IV. Fournisseurs<br>V. Gestion des produits                                          | 12<br>13<br>13<br>13<br>14<br>14<br>14<br>14<br>14<br>14<br>14<br>15<br>15<br>17       |
| a) Ajouter un Rendez-vous<br>b) Ajouter un projet<br>c) Ajouter un suivi SAD<br>d) Imprimer<br>e) Envois des courriers<br>B Documents<br>a) Liste commission<br>b) PV commission<br>IV. Fournisseurs<br>V. Gestion des produits<br>A Accueil                             | 12<br>13<br>13<br>14<br>14<br>14<br>14<br>14<br>14<br>15<br>15<br>17<br>17             |
| a) Ajouter un Rendez-vous<br>b) Ajouter un projet<br>c) Ajouter un suivi SAD<br>d) Imprimer<br>e) Envois des courriers<br>B Documents<br>a) Liste commission<br>b) PV commission<br>IV. Fournisseurs<br>V. Gestion des produits<br>A Accueil<br>B PMM                    | 12<br>13<br>13<br>14<br>14<br>14<br>14<br>14<br>14<br>14<br>15<br>15<br>17<br>17<br>18 |
| a) Ajouter un Rendez-vous<br>b) Ajouter un projet<br>c) Ajouter un suivi SAD<br>d) Imprimer<br>e) Envois des courriers<br>B Documents<br>a) Liste commission<br>b) PV commission<br>IV. Fournisseurs<br>V. Gestion des produits<br>A Accueil<br>B PMM<br>C Supermarchés  | 13<br>13<br>13<br>14<br>14<br>14<br>14<br>14<br>14<br>15<br>15<br>17<br>17<br>18<br>18 |

I. Administration

# A Compte

### a) Création compte Administrateur

Il faut tout d'abord créer un compte administrateur même procédure qu'<u>ici</u> en n'oubliant pas de cocher la case Administrateur.

## b) Utilisateurs

C'est la liste de tous les utilisateurs, vous pouvez modifier un utilisateur avec l'icône crayon ou le supprimer avec l'icône croix.

|   | T |   |
|---|---|---|
|   |   | × |
| 8 |   | × |
| 1 |   |   |

# c) Gestion des droits

Pour effectuer la gestion des droits utilisateurs il faut aller dans Administration et Accueil ensuite, il faut cocher pour chaque utilisateur les cases ou l'utilisateur aura un droit d'aces et de

|             |        |              | Ge        | estior   | ı des    | Droits          |                |               |        |
|-------------|--------|--------------|-----------|----------|----------|-----------------|----------------|---------------|--------|
| Utilisateur | Export | Fournisseurs | Personnes | Planning | Produits | Stats Personnes | Stats Produits | Visualisation | Actifs |
| christian   |        |              |           |          |          |                 |                |               |        |
| test        |        |              |           |          |          |                 |                |               |        |
|             |        |              |           |          | Valider  |                 |                |               |        |
|             |        |              |           |          |          |                 |                |               |        |

modification.

### d) Nouveau utilisateur

Il faut remplir tous les champs puis valider.

Le compte Opérateur pourra suivant les droits que vous lui donnez, effectuer des modifications. Vous pouvez cocher la case Animateur, vous pourrez ensuite configurer les catégories des personnes dans la gestion des animateurs.

|                                                                                            | Ajout | : d'un utilisateur |
|--------------------------------------------------------------------------------------------|-------|--------------------|
| Entrer votre identifiant :<br>Confirmer votre identifiant :<br>Entrer votre mot de passe : |       | Commentaire :      |
| Email :<br>Confirmer votre Email :                                                         |       | Valider            |
| Genre :<br>Nom :                                                                           | ●F ◎M |                    |
| Prénom :                                                                                   |       |                    |
| Téléphone :                                                                                |       |                    |
| Administrateur :                                                                           |       |                    |
| Opérateur :<br>Animateur :                                                                 |       |                    |

## e) Informations

Il faut renseigner tous les champs.

Pour ajouter le logo il suffit de cliquer sur « Choisissiez un fichier » puis à choisir votre image.

| In                | formations épicerie           |
|-------------------|-------------------------------|
| Nom de l'épicerie | DS2JL Informatique            |
| Email             | contact@ds2jl-informatique.fr |
| Téléphone         | 09 63 53 30 41                |
| Adresse           | 4, rue Gabriel Péri           |
| Code postal       | 38000                         |
| Ville             | Grenoble                      |
| Logo              | Choisissez un fichier         |
|                   | Valider                       |

# **B** Documents

### a) Nouveau

Pour ajouter un nouveau type de document, il faut renseigner le nom, vous pouvez choisir aussi l'orientation du document en cliquant sur portrait ou paysage ainsi que l'entête et le pied de page. Il vous reste plus qu'à renseigner le contenu, vous pouvez vous servir des variables, pour finir cliquées sur **Enregistrer**.

|                                                                                                    | Paramétrage courri                                | er :                                                                                                    |
|----------------------------------------------------------------------------------------------------|---------------------------------------------------|----------------------------------------------------------------------------------------------------|
| Nom du document                                                                                                    |                                                   |                                                                                                    |
| Orientation                                                                                                    | ⊛ Portrait  ◎ Paysage                             |                                                                                                    |
| Entête                                                                                                    | Aucun                                             |                                                                                                    |
| Contenu                                                                                                    |                                                   | Les variables :                                                                                                    |
| Image: Second second second | • B / U A • M • E E E E E E E E E E E E E E E E E | <pre>({date_commission}) ({(nombre_mois_acce_[ctal]) ({(date_bian)} ({(beure_bian)} ({(peorie_nom)} ({(peorie_detases)) ({(peorie_detases)) ({(peorie_detases)) ({(date_sonie)} ({(date_sonie)} ({(date_sonie)} ({(date_sonie)} ({(date_sonie)} ({(commission_decision}) ({(commission_decision)} ({(commission_decision)} ({(com</pre> |
| Pied de page                                                                                                    | Aucun                                             |                                                                                                    |
|                                                                                                    | Enregistrer                                       |                                                                                                    |

# b) Tous

On peut voir la liste de tous les documents créer, vous pouvez les modifier avec l'icône crayon ou supprimer avec l'icône poubelle.

| Nom du document         | Date de création    | Date de modification | Orientation |   |   |
|-------------------------|---------------------|----------------------|-------------|---|---|
| Courrier Accès          | 05-02-2016 16:18:03 | 05-02-2016 16:18:03  | portrait    | 2 | 1 |
| Courrier Renouvellement | 05-02-2016 16:18:03 | 05-02-2016 16:43:00  | portrait    | 2 | 8 |
| Courrier Rejet          | 05-02-2016 16:18:03 | 05-02-2016 16:18:03  | landscape   | 2 | 8 |

# c) Entêtes et pieds de pages

On peut voir la liste des entêtes et pieds de pages, pour ajouter, vous pouvez les ajouter en cliquant sur Ajouter ou modifier avec l'icône crayon ou supprimer avec l'icône poubelle.

| Nom                       | Туре         | Date de création | Etat    |   |   |
|---------------------------|--------------|------------------|---------|---|---|
| Entete par défaut         | Entête       | 26-01-2016       | Actif   | 2 | 8 |
| Pied de page par défautss | Pied de page | 26-01-2016       | Inactif | 2 | 8 |

Pour créer votre entête ou votre pied de page il suffit de lui donner un nom puis de choisir le type du document et enfin de mettre votre contenu. Vous pouvez le désactiver en cochant Non

| Nom du document    |                       |
|--------------------|-----------------------|
| Type du document   | ●Entête ◎Pied de page |
| Contenu            |                       |
| ← ← Font Sizes - B |                       |
|                    |                       |
|                    |                       |
|                    |                       |
|                    | Words:                |
|                    |                       |
|                    | ©Oui <sup>©</sup> Non |
| ctif               |                       |

dans Actif.

### d) Carte du compte

Il faut cocher les cases qu'on souhaite voir apparaître sur la carte compte puis Valider en cliquant sur le bouton.

|   |                  | Paramétrage : Carte du compte |
|---|------------------|-------------------------------|
| ~ | Nom              |                               |
| • | Crédit mensuel   |                               |
| ~ | Date de sortie   |                               |
| • | Date d'entrée    |                               |
| - | Effectif         |                               |
| ~ | Prescripteur     |                               |
|   | Date de création |                               |
| ~ | N° d'utilisateur |                               |
| - | Ville            |                               |
|   | Code postal      |                               |
|   | Adresse          |                               |
| - | Prénom           |                               |
|   | Nombre de mois   |                               |
|   |                  | Valider                       |
|   |                  |                               |

# C Planning

## a) Gestion des catégories

Pour ajouter une catégorie il faut cliquer sur Ajouter une catégorie, pour modifier il faut cliquer sur l'icône crayon et pour la supprimer en cliquant sur l'icône poubelle. Pour voir les sous-catégories il faut cliquer sur l'icône crayon de la catégorie mère.

|              |                  | Catégorie             |         |   |   |
|--------------|------------------|-----------------------|---------|---|---|
|              |                  | Ajouter une catégorie |         |   |   |
|              |                  | 1                     |         |   |   |
| Nom          | Effectif Minimum | Effectif Maximum      | Couleur |   |   |
| Animation    | 1                | 10                    |         | 2 | 8 |
| Suivi Social | 1                | 10                    |         | 2 | 1 |
|              |                  |                       |         |   |   |

Pour ajouter une catégorie, il faut alors remplir les différents champs (pour la couleur il faut cliquer sur le champ vide et vous pourrez choisir n'importe quelle couleur) et ensuite cliquer sur Valider.

|                      | Ajouter une catégorie |
|----------------------|-----------------------|
| Nom                  |                       |
| Effectif Minimum     |                       |
| Effectif Maximum     |                       |
| Couleur              |                       |
| Pas de couleur       | ۲                     |
| Catégorie par défaut |                       |
|                      | Valider               |
|                      |                       |
|                      |                       |

Pour l'ajout d'une sous-catégorie il faut cliquer sur Ajouter une sous-catégorie, on peut aussi les modifier avec l'icône crayon ou supprimer avec l'icône poubelle.

|                                                   | Ajoute                                                                                                    | er une catégorie                                                      |    |             |
|---------------------------------------------------|----------------------------------------------------------------------------------------------------|-----------------------------------------------------------------------|----|-------------|
| Nom                                               |                                                                                                    | Animation                                                             |    |             |
| Effectif Minimum                                  |                                                                                                    | 1                                                                     |    |             |
| ffectif Maximum                                   |                                                                                                    | 10                                                                    |    |             |
| Couleur                                           |                                                                                                    | #232!7d                                                               |    |             |
| as de couleur                                     |                                                                                                    | ۲                                                                     |    |             |
| Catégorie par défaut                              |                                                                                                    |                                                                       |    |             |
|                                                   |                                                                                                    |                                                                       |    |             |
|                                                   | Gestion o                                                                                                    |                                                                       |    |             |
| Nom                                               | Gestion of                                                                                                    | les sous catégories<br>Ajouter une sous catégorie<br>Effectif Maximum |    |             |
| Nom<br>Atelier tricot                             | Gestion of a contract of the contract of the c | Ajouter une sous catégorie<br>Effectif Maximum                        |    | Ĩ           |
| Nom<br>Atelier tricot<br>Atelier Cuisine          | Gestion of<br>Effectif Minimum<br>1<br>5                                                                                                    | Ajouter une sous catégories<br>Effectif Maximum<br>1<br>10            | 2° | T<br>T<br>T |
| Nom<br>Atelier tricot<br>Atelier Cuisine<br>Lotot | Gestion of the second second s | Ajouter une sous catégories<br>Effectif Maximum<br>1<br>10<br>10      |    | 8           |

Pour ajouter il suffit de remplir les champs et de Valider.

| Ajouter une sous catégorie |         |  |  |  |
|----------------------------|---------|--|--|--|
| Nom                        |         |  |  |  |
| Effectif Minimum           |         |  |  |  |
| Effectif Maximum           |         |  |  |  |
|                            | Valider |  |  |  |
|                            |         |  |  |  |

### b) Gestion des horaires

Vous pouvez changer les horaires en modifier les champs correspondants et choisir les créneaux pour les rendez-vous.

| Gestion des Horaires |          |          |                     |          |  |
|----------------------|----------|----------|---------------------|----------|--|
| Lundi                | 8        | 18       | <ul><li>✓</li></ul> |          |  |
| Mardi                | 8        | 18       |                     |          |  |
| Mercredi             | 8        | 18       |                     |          |  |
| Jeudi                | 8        | 18       |                     |          |  |
| Vendredi             | 8        | 18       |                     |          |  |
| Samedi               | 0        | 0        |                     |          |  |
| Dimanche             | 0        | 0        |                     |          |  |
| Créneaux             | O60 mins | O45 mins | O30 mins            | O15 mins |  |
|                      |          | Valider  |                     |          |  |

### c) Gestion des animateurs

C'est ici qu'il y aura la liste des animateurs, vous pouvez leur choisir une catégorie et une activité par défaut grâce aux listes déroulantes.

|      |        | Animateu    | ir                |  |
|------|--------|-------------|-------------------|--|
| Nom  | Prenom | Catégories  | Activitées        |  |
| test | tset   | Animation • | Atelier Cuisine 🔻 |  |
|      |        | Valider     |                   |  |

# D Produit

Pour ajouter un supermarché il suffit de remplir le nom ainsi que de mettre le lien HTML du site et de renseigner le type du supermarché.

| Ajouter un supermarché |                                    |  |  |
|------------------------|------------------------------------|--|--|
| Nom                    |                                    |  |  |
| lien                   |                                    |  |  |
| Type de supermarché    | ●Grande Distribution Hard Discount |  |  |
|                        | Valider                            |  |  |

### II. Planning

Le planning affiche les rendez-vous déjà saisis. L'affichage par défaut est le planning du jour. Il y a possibilité d'afficher le planning par semaine par date grâce aux boutons de la barre de navigation

|   | Planning |             |              |      |         |      |
|---|----------|-------------|--------------|------|---------|------|
| < | >        | Aujourd'hui | 22 juin 2016 | Mois | Semaine | Jour |
| - |          |             |              |      |         |      |

Les rendez-vous s'affichent selon les couleurs de catégories ou sous catégories définies par l'administrateur.

Si le nombre d'inscrit à un rendez-vous égale ou dépasse l'effectif maximum défini pour un rendez-vous (suivant la catégorie ou saisie manuelle), la couleur sur le planning change.

| n                | ner. 22/6                  | jeu. 23/6                    |
|------------------|----------------------------|------------------------------|
|                  |                            |                              |
|                  |                            |                              |
|                  |                            |                              |
|                  |                            |                              |
|                  |                            |                              |
|                  |                            |                              |
|                  |                            |                              |
|                  |                            |                              |
| 14:00 - RDV ACHA | TS : 14H00 : 83101,204348, | 14:00 - RDV ACHATS : 14H00 : |
| 14:30 - RDV ACH4 | RDV ACHATS : 14H00 :       | •                            |
| 15:00 - RDV ACH4 | 83101,204348,204489,2045   | 515 10 :                     |
| 15:30 - RDV ACH4 | De 14h00 à 14h30           | JO :                         |
| 16:00 - RDV ACH4 | 83101, 204348, 204489, 20  | 4515 10 :                    |
| 16:30 - RDV ACHA | Categone : 14H00           | 10 :                         |

Des informations sur le rendez-vous sont affichées au survol de la souris :

- Catégorie + sous-catégorie + objet
- Horaire début et fin
- Liste des utilisateurs inscrits au rendez-vous, avec lien hypertexte vers la fiche client.

DS2JL Informatique 4 rue Gabriel Péri 38000 Grenoble Tél : 04 76 46 00 72 Sarl capital 6400€ - Siret : 484 732 599 00010 RCS Grenoble - Agrément formation n°82380416738

 $www.ds2jl-informatique.fr \ / \ contact@ds2jl-informatique.fr$ 

Pour créer un rendez-vous cliquer simplement sur le planning à l'horaire et la date souhaitée.

Une fenêtre va s'ouvrir où vous allez pouvoir entrer des informations complémentaires. Pour ajouter les personnes il faut mettre leur n° client puis appuyer sur la croix verte. Vous pouvez les supprimer en appuyant sur la corbeille.

Pour les catégories il vous suffit de choisir la catégorie puis une autre liste va apparaître pour que vous choisissiez choisir la sous-catégorie désiré, puis cliquer sur Valider.

Les champs effectifs maximum et effectif minimum changent en fonction de la catégorie choisie

| Ajout/modification d'un re | ndez-vous                           |           |     |           |         |          | ×        |
|----------------------------|-------------------------------------|-----------|-----|-----------|---------|----------|----------|
| Ajouter une personne       | <b>•</b>                            |           |     | Prénom    | Nom     | Présence |          |
|                            |                                     | 203796    | Mme | Catherine | MAFU    |          | 1        |
| Objet                      |                                     | 123456    |     |           | Inconnu |          | <b>U</b> |
| Catégorie                  | RDV ACHATS 🔻                        |           |     |           |         |          |          |
|                            | Aucune 🔻                            |           |     |           |         |          |          |
| Animateur                  | Aucun                               |           |     |           |         |          |          |
| Date de début              | 22/06/2016 09:00                    |           |     |           |         |          |          |
| Date de fin                | 22/06/2016 10:00                    |           |     |           |         |          |          |
| Effectif minimum           | 8                                   |           |     |           |         |          |          |
| Effectif maximum           | 12                                  |           |     |           |         |          |          |
| Commentaire                |                                     |           |     |           |         |          |          |
|                            |                                     |           |     |           |         |          | 1.       |
| Résultats                  |                                     |           |     |           |         |          |          |
|                            |                                     |           |     |           |         |          |          |
|                            |                                     |           |     |           |         |          | 1        |
|                            | Valider Supprimer ce re<br>Imprimer | ndez-vous |     |           |         |          |          |
|                            |                                     |           |     |           |         |          |          |

Par défaut le système rajoute au champ « objet » du rendez-vous la liste des n° d'utilisateurs inscrits à ce rendez-vous.

On peut aussi imprimer le rendez-vous ou le supprimer en cliquant sur les boutons correspondant. Seul un administrateur peut supprimer un rendez-vous

#### Gestion de la présence :

Le système permet de gérer la présence ou non des usagers :

- Présent : case à cocher verte
- Absent, mais absence justifiée : case à cocher orange
- Absent : case à cocher rouge

| m           | Présence          |   |
|-------------|-------------------|---|
| RIFINA      | 🔍 oui 🔍 non 🔍 non | 1 |
| UMBOU       | 🔍 oui 🔍 non 🔍 non | 1 |
| JILLEMOT    | 🔍 oui 🔍 non 🔍 non | 1 |
| HAMOE       | 🔍 oui 🔍 non 🔍 non | 1 |
| REUVEUX     | 🔍 oui 🔍 non 🔍 non | 1 |
| VENES       | 🔍 oui 🔍 non 🔍 non | 1 |
| URMOGHADDAM | 🔍 oui 🔍 non 🔍 non | 1 |
| BRUN        | 🔍 oui 🔍 non 🔍 non | 1 |
| LLET        | 🔍 oui 🔍 non 🔍 non | 1 |
| ANESYAN     | 🔍 oui 🔍 non 🔍 non | 1 |
| .NI         | 🔍 oui 🔍 non 🔍 non | 1 |

La case « absent » (rouge) est cochée par défaut

Cette fonctionnalité n'est disponible que pour les rendez-vous du jour ou les rendez-vous passés.

#### III. Personnes

# A Accueil

On peut rechercher un client par son n° client ou son Nom et Prénom ou bien le rechercher dans la liste. Après avoir cliqué sur l'icône œil dans Personnes puis Accueil, vous pourrez voir les

|           |         |                        |             |          |                | Q |
|-----------|---------|------------------------|-------------|----------|----------------|---|
|           |         | Clie                   | nts         |          |                |   |
|           |         | Demandes               | en attente  |          |                |   |
|           |         | 1 2 3 4 5 6            | 7 8 9 10 11 |          |                |   |
| Nom       | Prénom  | Adresse                | Code postal | Ville    | Téléphone      |   |
| LOISEAU   | QUENTIN | 1089, rue Gabriel Peri | 38000       | Grenoble | 04 76 00 00 00 | ø |
| CHIDOUSSI | Yassime | 1088, rue Gabriel Peri | 38000       | Grenoble | 04 76 00 00 00 | ø |

informations des personnes.

Cette page correspond au bouton Résumé.

|                    |                             |               |             |               |                |             | Q                       |
|--------------------|-----------------------------|---------------|-------------|---------------|----------------|-------------|-------------------------|
|                    |                             | Personne : QU | ENTIN L     | OISEAU        |                |             |                         |
| Résumé 🛞           | Imprimer 🚔 Envoi courrier 🖂 |               |             |               |                |             |                         |
|                    | Information générales       |               |             |               | Pi             | lanning     |                         |
|                    |                             |               | Objet       | Date du rende | Z-VOUS         |             | Catégorie               |
| N° de la personne  | 1089                        |               |             |               |                |             | Ajouter 🔽               |
|                    |                             | 13562         |             |               | P              | rojets      |                         |
| Nom :              | LOISEAU                     |               | Période     | Date de début | Date de fin    | Catégorie I | Montant Montant réalisé |
| Prénom :           | QUENTIN                     |               |             |               |                |             | Ajouter 🔽               |
| Adresse ·          | 1089 rue Gabriel Peri       |               |             |               | Su             | ivi SAD     |                         |
| Marcooc .          | 1000, für Gubrieff eff      |               | Date        | Contact       | Objet          | Comme       | ntaire                  |
| Code postal :      | 38000                       |               |             |               |                |             |                         |
| Ville              | Grenoble                    |               |             |               |                |             | Ajouter 🔊               |
|                    | cronosis                    |               |             |               | Périor         | des d'accès |                         |
| Téléphone :        | 04 76 00 00 00              |               | Utilisateur | Crée le       | Du             | au          | Crédit mensuel          |
| 757 5557 5958 - C. |                             |               | 13562       | 11-01-2016    | 01-01-2016     | 31-01-2016  | 5 112                   |
| Validation :       | OUI                         |               |             |               | j.             | amille      |                         |
| Crédit mensuel :   | 112                         |               | Genre       | Prénom N      | om Année de na | aissance    | Date d'entrée           |

## a) Ajouter un Rendez-vous

Il suffit de cliquer sur le bouton Ajouter puis on peut voir que c'est le même fonctionnement que pour le planning, il faut remplir tous les champs et Valider.

| gour, mounication a un re | HUCZ YOUS        | ~ |
|---------------------------|------------------|---|
| Ajouter une personne      |                  |   |
| Objet                     |                  |   |
| Catégorie                 | Aucune           |   |
| Animateur                 | Tresvaux         |   |
| Date de début             | 03/02/2016 00:00 |   |
| Date de fin               | 03/02/2016 1:00  |   |
| Effectif minimum          |                  |   |
| Effectif maximum          |                  |   |

# b) Ajouter un projet

| Type de projet      | · · · · · · · · · · · · · · · · · · · |
|---------------------|---------------------------------------|
| Date de début       |                                       |
| Date de fin         |                                       |
| Catégorie du projet |                                       |
| Animateur           | Test •                                |
| Montant du projet   |                                       |
| Montant réalisé     |                                       |
| Résultat            |                                       |
| Résultat<br>valider |                                       |

Il suffit de cliquer sur le bouton Ajouter puis remplir tous les champs et Valider.

## c) Ajouter un suivi SAD

Il suffit de cliquer sur le bouton Ajouter puis remplir tous les champs et Valider.

### d) Imprimer

Pour imprimer il suffit d'aller dans Imprimer et de choisir le type d'impression ensuite un PDF va s'ouvrir où vous pourrez imprimer votre document.

#### e) Envois des courriers

Pour envoyer un courrier à une personne il suffit d'aller dans Envois courrier et de choisir le type de courrier que vous souhaitez.

Ensuite, il ne reste plus qu'à renseigner l'objet puis de valider l'envoie ou imprimer.

| Adresse email :<br>Objet :<br>The font Sizes + B / U A + M + E E E E E E E E E E E E E E E E CONTRACTURE (genre}),                                                                                                    |           |
|----------------------------------------------------------------------------------------------------|-----------|
| Objet:                                                                                                    |           |
| Sont Sizes → B I U A → A → E E E E E E E E E E E E E E E E                                                                                                    |           |
| {(genre)},                                                                                                    |           |
|                                                                                                    |           |
| Votre 1er rendez-vous est fixé le :<br>{{date_bilan}}<br>à {{heure_bilan}}<br>al fénicerie,<br>au cours duquel vous sera expliqué le fonctionnement de la structure.<br>En cas d'empêchement, vous pouvez contacter le CCAS au 03 85 77 58 54, afin qu'un nouveau rendez-vous, vous soit proposé. |           |
| Dans l'attente, nous vous prions d'agréer, {{genre}}, l'expression de nos sentiments cordiaux.                                                                                                    |           |
|                                                                                                    | Words: 13 |

# **B** Documents

### a) Liste commission

Une fois la date renseignée un PDF va s'ouvrir où vous pourrez l'imprimer.

| Date de Comission          |  |
|----------------------------|--|
| Paramètre liste commission |  |
| Afficher la liste          |  |
|                            |  |

Pour le paramétrage il suffit de cliquer sur Paramètre liste commission et de choisir les rubriques qui vous intéressent puis valider.

|                                          | Date de 0                       |
|------------------------------------------|---------------------------------|
| Rubrique libre 1 :<br>Rubrique libre 2 : | Date d'entrée<br>Date de sortie |
| Rublique libre 2 .                       | Va                              |

### b) PV commission

Une fois la date renseignée un PDF va s'ouvrir où vous pourrez l'imprimer.

| Paramètre pv co | ommission         |  |  |
|-----------------|-------------------|--|--|
|                 | Afficher la liste |  |  |

Pour le paramétrage il suffit de cliquer sur Paramètre pv commission et de choisir la rubrique qui vous intéresse puis valider.

|                    | Date de Comission |
|--------------------|-------------------|
| Rubrique libre 1 : | Commission avis   |
|                    | Valider           |

# IV. Fournisseurs

Après avoir cliqué sur l'icône œil dans Fournisseurs, vous pouvez voir les informations des fournisseurs.

|                   |                    |                |       |                           | Q |
|-------------------|--------------------|----------------|-------|---------------------------|---|
|                   |                    | Fournisse      | urs   |                           |   |
| N° du fournisseur | Raison sociale     | Téléphone      | Email | Site                      |   |
| 2002              | null               |                |       | null                      | ø |
| 2000              | Leclerc SAS Vandis |                |       | null                      | Ø |
| 2003              | Banque alimentaire |                | null  | null                      | ø |
| 2                 | DS2JL Informatique | 04 76 46 00 72 |       | www.ds2jl-informatique.fr | Ø |

| Pásumá (8) Envoi courrier                                                                                               | Fournisseur : | DS2JL Informatiq       | ue                    |                      |  |  |
|----------------------------------------------------------------------------------------------------|---------------|------------------------|-----------------------|----------------------|--|--|
| N° du fournisseur                                                                                                    | 2             | Ajouter une image      | Choisissez un fichier | Aucun fichier choisi |  |  |
| Raison sociale du fournisseur DS2JL Informatique<br>Téléphone 04 76 46 00 72<br>Email<br>Site www.ds2jl-informatique.fr |               | Ajouter<br>Suivi (SAD) |                       |                      |  |  |
| Contact                                                                                                    | Objet         | Com                    | mentaire              |                      |  |  |
|                                                                                                    |               |                        | 7                     | Valider              |  |  |

Cette page correspond au bouton Résumé.

Pour envoyer un courrier à un fournisseur il suffit d'aller dans Envois courrier. Ensuite, il faut alors renseigner le mail, l'objet et écrire votre mail puis Envoyer.

|                        | Envoi d'em       | ail au fournisseur : DS2JL Informatique |
|------------------------|------------------|-----------------------------------------|
| Informations           | Envoi courrier 🖂 |                                         |
| Adresse(s) email :     |                  |                                         |
| Objet :                |                  |                                         |
| Ecrivez ici votre mess | sage             |                                         |
|                        |                  | 4                                       |
|                        |                  | Envoyer                                 |

## V. Gestion des produits

# A Accueil

On peut rechercher les produits par le n° produit, Nom ou catégorie du produit. Pour voir les renseignements du produit il faut cliquer sur l'icône œil.

|                  |                             |           |                    |       |                    |             |       | Q        |
|------------------|-----------------------------|-----------|--------------------|-------|--------------------|-------------|-------|----------|
| Produits         |                             |           |                    |       |                    |             |       |          |
|                  |                             | 1 2       | 3 4 5 6            | 789   | 10 11              |             |       |          |
| N° du<br>produit | Nom du produit              | Catégorie | Type du<br>produit | Actif | Stock<br>Théorique | Précommande | Écart | En ligne |
| 30044            | La <mark>it UHT PEAD</mark> | Lait      | Dotation           | Ø     | • 0                | 0           | 0     |          |
| 30046            | Emmental                    | Fromages  | Dotation           | Ø     | 0                  | 0           | 0     |          |
| 30052            | Huile Collecte              | Huile     | Dotation           | G     | 40                 | 0           | 40    |          |

On peut voir sur cette page les différentes informations du produit.

|                      |                    |                    |                      |            | Q                |
|----------------------|--------------------|--------------------|----------------------|------------|------------------|
|                      |                    | Produits           |                      |            |                  |
| N° du produit        | 30052              | Approvisionnements | Détruits             | Ventes     | Stock Théorique  |
| Date de crétion      | 30-11-2009         |                    |                      |            |                  |
| N° Fournisseur       | 2003               | 0                  | 0                    | 0          | 40               |
| Nom du Fournisseur   | Banque alimentaire |                    | 10-19-10<br>10-19-10 | (59,99)    | -                |
| Produit référencé    | Occasionnel        | En ligne sur drive |                      |            | U                |
| Agent                | bouteille          |                    | Enregis              | strer      |                  |
| Nom du produit       | Huile Collecte     | Aiouter une image  | Choisissez un fi     | chier Aucu | n fichier choisi |
| Conditionnement      |                    |                    |                      |            |                  |
| Type du produit      | Dotation           |                    | Ajout                | er         |                  |
| Quantité par carton  | null               |                    |                      |            |                  |
| Catégorie            | Huile              |                    |                      |            |                  |
| Catégorie boutique   | null               |                    |                      |            |                  |
| Seuil de réappro     | null               |                    | 3005                 | 2          |                  |
| Poids                | 1000               |                    |                      |            |                  |
| PMM                  | 2.64               |                    |                      |            |                  |
| PMM calculé          | 0.00               |                    |                      |            |                  |
| Tarif utilisateur    | null               |                    |                      |            |                  |
| Tarif renouvellement | .264               |                    |                      |            |                  |
| Tarif autre          | 1.056              |                    |                      |            |                  |
| Tarif coopérant      | .264               |                    |                      |            |                  |

# B PMM

On peut rechercher les produits par le n° produit, Nom ou catégorie du produit. Cette page propose de voir le prix du produit ou type de produit suivant les supermarchés choisi, il suffit de renseigner le N° du produit dans la barre de recherche.

|                 |                | C    | Critère<br>( | es de<br>Mot-c | rechero<br>lés) | che           |                       |
|-----------------|----------------|------|--------------|----------------|-----------------|---------------|-----------------------|
| Calcul des PMMs |                |      |              |                |                 |               |                       |
| N° du produit   | Nom du produit | PMM1 | PMM2         | PMM3           | Résultat        | Agent modifie | Dernière Modification |
| Copier le pmm   |                |      |              |                |                 |               |                       |
|                 |                |      |              | Enregist       | rer             |               |                       |

# C Supermarchés

On peut également voir la liste des différents supermarchés ainsi que vos supermarchés favoris.

| Grande Distribution                      |
|------------------------------------------|
| Hard Discount                            |
|                                          |
| Ajouter un favoris<br>Auchan DIA Leclerc |

# a) Ajouter un favori

On peut ajouter 3 supermarchés favoris en les choisissant avec les listes déroulantes puis en validant.

| Ajouter un supermarché favoris |                                |
|--------------------------------|--------------------------------|
| Aldi                           |                                |
| Aldi                           |                                |
| Aldi •                         |                                |
| Valider                        |                                |
|                                | Ajouter un supermarche favoris |